## **Creating a Discoverer Plus Connection**

- 1. Go to this url: <u>https://oradisc1.creighton.edu:8890/discoverer/plus</u>
- 2. Enter your NetID and Blue Password in the Single Sign-On form.

| Sign In - Microsoft Internet Explorer provided by Cox High Speed Internet                                                                                             | - I ×    |
|----------------------------------------------------------------------------------------------------|----------|
| Ele Edit View Favorites Iools Help                                                                                                    | -        |
| 🛛 😋 Badx • 🕤 - 🖹 🖉 🏠 🔎 Search 🧙 Favorites 🤣 😥 • 🦕 🗷 • 🛄 🏭 🦓                                                                                                    |          |
| Address 🗃 https://prodas2.creighton.edu:4443/sso/pages/login.jsp?site2pstoretoken=v1.4~8DEB2192~619D38605205D09568904F6C4DCF7554889CE7463787635254C0356F56BFA3089FE 🔽 | 🗲 Go     |
| j Links 🧕 Banner PROD 💩 Banner TEST 💩 HRMS - Gold 💩 HRMS - Test 💰 Google 💩 Lavoro Login 💰 SCT Customer Support Center 💰 Connect to Discoverer                         | »        |
| ORACLE Identity Management                                                                                                    | <b>A</b> |
| Sign In 🕜                                                                                                    |          |
| OK Cancel                                                                                                    |          |
| Sian In                                                                                                    |          |
| Enter your Single Sign-On user name and password to sign in.                                                                                                    |          |
|                                                                                                    |          |
| User Name                                                                                                    |          |
| Password                                                                                                    |          |
|                                                                                                    |          |
| OK Cancel                                                                                                    |          |
|                                                                                                    |          |
|                                                                                                    |          |
| Unauthorized use of this site is prohibited and may subject you to civil and criminal prosecution.                                                                    |          |
| Copyright © 1999, 2007 Oracle. All rights reserved.                                                                                                    |          |
|                                                                                                    |          |
|                                                                                                    |          |
|                                                                                                    |          |
|                                                                                                    |          |
|                                                                                                    |          |
|                                                                                                    |          |
| 1                                                                                                    | -        |

3. Click on the **Create Connection** button and fill in the form:

Connection Name: **MyUserID@Disc** – whatever makes sense to you Connection Description: Can be left blank Locale: Leave as is User Name: **MyDiscovererUserID in capital letters** Password: **MyDiscovererPassword Try the first three letters of your netid followed by the numbers backwards. If this does not work, please contact the Service Desk at 280-1111.** Database: disc

Click "Apply" button.

| Treate Connection - Microsoft Internet Explorer provided by Cox High Speed Internet                                                                                                    |                            |                    |
|----------------------------------------------------------------------------------------------------|----------------------------|--------------------|
| File Edit View Favorites Tools Help                                                                                                    |                            | 1                  |
| 🛛 😋 Back 🔹 💮 - 💌 😰 🏠 🔎 Search 🤺 Favorites  🧀 - 🌭 📓 - 🛄 🏭 🚇 🕉                                                                                                    |                            |                    |
| Address 🕘 https://prodas2.creighton.edu:8250/discoverer/app/cec?event=createConnection&clientType=plus                                                                                                    |                            | 💌 🄁 Go             |
| Links 🝘 Banner PROD 💩 Banner TEST 💩 HRMS - Gold 💩 HRMS - Test 💩 Google 💩 Lavoro Login 💩 SCT Customer Support Cent                                                                                                    | er 🧕 Connect to Discoverer | **                 |
| ORACLE Discoverer Plus Business Intelligence                                                                                                    |                            | Logout Help        |
| Create Connection                                                                                                    |                            |                    |
| Use this page to enter the details of the connection that you wish to create. Choose a name that is easy to remember,<br>followed by an optional description and locale. Enter the account details for this connection before proceeding. | Cancel Apply Apply ar      | nd <u>C</u> onnect |
| Connection Details                                                                                                    |                            |                    |
| * Indicates required field.                                                                                                    |                            |                    |
| Connect To OracleBI Discoverer                                                                                                    |                            |                    |
| * Name                                                                                                    |                            |                    |
| Description                                                                                                    |                            |                    |
| Locale Locale retrieved from browser 💌                                                                                                    |                            |                    |
| Account Details                                                                                                    |                            |                    |
| * User Name                                                                                                    |                            |                    |
| * Password                                                                                                    |                            |                    |
| * Database                                                                                                    |                            |                    |
| TIP You will be prompted to select an End User Layer and/or an Applications Responsibility if more than one exists.                                                                                                    |                            |                    |
|                                                                                                    | Cancel Apply Apply an      | nd <u>C</u> onnect |
| Logout   Help<br>Coovright (c)2000, 2005 Oracle Corporation. All rights reserved.                                                                                                    |                            | -                  |

4. Click on the End User Layer drop down box and select BAN5\_EUL Click Continue

| Select an End User Layer Microsoft Internet Explorer provided by Cox High Speed Internet                                                                                                    | <u>_ 0 ×</u>          |
|----------------------------------------------------------------------------------------------------|-----------------------|
| Elle Edit View Favorites Iools Help                                                                                                    | A                     |
| 🕞 Back 🔹 🕤 🖌 📓 🏠 🔎 Search 🤺 Favorites 🤪 😥 - 🌭 🖀 🛛 🖉 🦓 🚇                                                                                                    |                       |
| Address 🐌 https://prodas2.creighton.edu:8250/discoverer/app/cec?password=*******8databaseIdentifier=disc&connectionType=PRIV&connectionLocale=browser_selected&userNard                                                                                                    | ne=bra 🔻 🔁 Go         |
| Links 👸 Banner PROD 👸 Banner TEST 👸 HRMS - Gold 👸 HRMS - Test 👌 Google 🍘 Lavoro Login 👌 SCT Customer Support Center 👩 Connect to Discoverer                                                                                                    | >                     |
| ORACLE Discoverer Plus<br>Business Intelligence                                                                                                    | Logout Help           |
| Account Details: Select End User Layer                                                                                                    |                       |
| More than one End User Layer exists for the account you have chosen. Please select the one you wish to use below.                                                                                                    | <u>Continue</u>       |
| End User Layer                                                                                                    |                       |
| Select an End User Layer.                                                                                                    |                       |
| Connection Name brauschigdisc-ban5<br>Connection Description<br>Locale Locale retrieved from browser<br>Database disc<br>Connection Type RELATIONAL<br>End User Layer HRMS5 EUL<br>HRMS5 EUL<br>EANS EUL<br>Cancel<br>Copyright (c)2000, 2005 Oracle Corporation. All rights reserved.<br>About OrackeD Discoverer Version 10.1.2.2<br>Oracle Technology Network | ) ( <u>Continue</u> ) |
|                                                                                                    |                       |